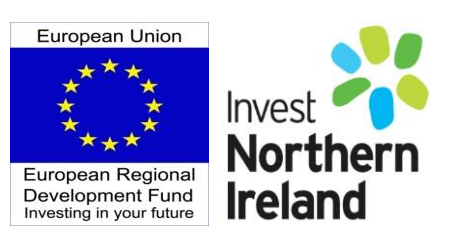

# **Invest Northern Ireland**

# Cost Based Claims Guidance Notes

| Claims Guidance Notes |                     |                         |  |  |
|-----------------------|---------------------|-------------------------|--|--|
| Version: 4.1          | Issue Date May 2022 | Review Date: 01/05/2023 |  |  |

# Contents

| 1. | CON    | MPLETING YOUR CLAIM                                     | 3  |
|----|--------|---------------------------------------------------------|----|
|    | 1.1    | Invest NI Claim Pack                                    | 3  |
|    | 1.2    | Step-By-Step Guide                                      | 4  |
| 2. | THE    | CLAIM FORM                                              | 5  |
| 3. | COS    | ST SCHEDULES                                            | 6  |
|    | 3.1    | Data Fields / Cell Types                                | 6  |
|    | 3.2    | When to include an expenditure item in a claim          | 7  |
| 4. | PRC    | DJECT COST SCHEDULE                                     | 8  |
|    | 4.1    | Invoice Details                                         | 8  |
|    | 4.2    | Expenditure Details                                     | 9  |
|    | 4.3    | Payment Details                                         | 9  |
|    | 4.4    | Expenditure (Sterling /Sterling Equivalent)             | 10 |
|    | 4.5    | Non-Sterling Currency Transactions Only                 | 10 |
| 5. | LAB    | OUR COST – FULL SALARY SCHEDULE                         | 11 |
|    | 5.1    | Eligible Costs                                          | 11 |
|    | 5.2    | Completing the Schedule - Full Salary Cost              | 11 |
| 6. | LAB    | OUR COSTS – PROJECT HOURS                               | 12 |
|    | 6.1    | Project Labour Cost                                     | 12 |
|    | 6.2    | Eligible Hours                                          | 12 |
|    | 6.3    | Project Hourly Rate                                     | 12 |
|    | 6.4    | Completing the Schedule - Project / Training Hours Cost | 13 |
| 7. | PHR    | R Schedule                                              | 14 |
| 8. | SUF    | PORTING & ADDITIONAL SCHEDULES                          | 16 |
|    | 8.1    | Additional Schedule – Employee Reference                | 16 |
|    | 8.2    | Activity List (Skills Growth Claims only)               | 16 |
|    | 8.3 \$ | Stores Issues* – (R&D Claims only)                      | 16 |
|    | 8.4 I  | Depreciation* (R&D Claims Only)                         | 18 |
| 9. | SUE    | BMITTING YOUR CLAIM                                     | 19 |
|    | 9.1    | Supporting Documentation                                | 19 |
| GL | OSS/   | \RY                                                     | 20 |

## **1. COMPLETING YOUR CLAIM**

### 1.1 Invest NI Claim Pack

### **Invest NI Claim Pack**

All claims must be completed using the Invest NI Claim Pack downloaded from our website. The Claim Pack is provided in MS Excel format – claims submitted in other formats cannot be processed and will not be logged onto our systems.

Commence completing your claim by entering the required data onto the Claim Form.

Cost Schedules and Supporting Schedules are then completed as required for the particular grant type as set out in the following table:

| GRANT TYPE                                                              | COST<br>SCHEDULES |                               | SUPPORTING<br>SCHEDULES         |     |               | Additional<br>Schedule* |              |                       |
|-------------------------------------------------------------------------|-------------------|-------------------------------|---------------------------------|-----|---------------|-------------------------|--------------|-----------------------|
|                                                                         | Project Costs     | Labour Costs –<br>Full Salary | Labour Costs –<br>Project Hours | PHR | Activity List | Stores Issues           | Depreciation | Employee<br>Reference |
| Capital                                                                 | •                 |                               |                                 |     |               |                         |              |                       |
| Capital - Tourism                                                       | •                 |                               |                                 |     |               |                         |              |                       |
| CDS                                                                     | •                 |                               |                                 |     |               |                         |              |                       |
| Collaborative Network                                                   | •                 |                               |                                 |     |               |                         |              |                       |
| Collaborative Grant for R&D                                             | •                 | •                             | •                               | •   |               | •                       | •            | •                     |
| Digital Selling Capability                                              | •                 |                               |                                 |     |               |                         |              |                       |
| Technical & Commercial POC                                              | •                 | •                             | •                               | •   |               | •                       | •            | •                     |
| Development                                                             | •                 |                               |                                 |     |               |                         |              |                       |
| E-Business Investment                                                   | •                 |                               |                                 |     |               |                         |              |                       |
| Grant for R&D                                                           | •                 | •                             | •                               | •   |               | •                       | •            | •                     |
| Key Worker                                                              |                   | •                             |                                 |     |               |                         |              |                       |
| Management Salary                                                       |                   | •                             |                                 |     |               |                         |              |                       |
| Micro Business E-Commerce                                               | •                 |                               |                                 |     |               |                         |              |                       |
| Operating                                                               | •                 |                               |                                 |     |               |                         |              |                       |
| Productive Investment Capital                                           | •                 |                               |                                 |     |               |                         |              |                       |
| Process & Organisational<br>Improvement Grant<br>Project Definition     | •                 |                               | •                               | •   |               | •                       | •            | •                     |
| Resource Efficiency Capital                                             | •                 |                               |                                 |     |               | -                       | -            |                       |
| Skills Advancement                                                      | •                 |                               |                                 |     | •             |                         |              |                       |
| Skills Growth                                                           | •                 |                               | •                               | •   | •             |                         |              | •                     |
| TDI                                                                     | •                 |                               |                                 |     |               |                         |              |                       |
| Supply Chain Resilience &<br>Development Framework<br>Trade Accelerator | •                 | •                             |                                 |     |               |                         |              |                       |
| Brexit                                                                  | •                 | •                             |                                 |     |               |                         |              |                       |

\* Note – The Employee Reference Schedule is separate from the Claim Pack and can be downloaded from our website when required to be included in support of a claim.

### 1.2 Step-By-Step Guide

### Step 1 - Complete Section A & B of the Claim Form

Your Letter of Offer may contain a number of grant paragraphs offering different types of grant for separate activities (e.g. Key Worker Grant, Development Grant etc.)

A separate claim must be completed for each grant type and paragraph.

### Step 2 - Complete relevant COSTS schedules:

- ✓ Project Costs
- ✓ Labour Costs Full Salary
- ✓ Labour Costs Project Hours
- ✓ PHR

### Step 3 - Complete relevant supporting schedules (where required)

- ✓ Activity List;
- ✓ Depreciation;
- ✓ Stores Issues

### Step 4 - Review Section C of the Claim Form

An estimate of grant payable is shown in Section C based on information you have provided on supporting schedules. The estimate is illustrative only – a grant computation sheet will issue following processing of your claim confirming any grant payable.

### Step 5 - Review & Agree Declaration of the Claim Form

Review all the statements in the Declaration of the Claim Form after completing the relevant schedules.

You must let us know when you are unable to agree to any part of the declaration.

### Step 6 - Complete Section D of the Claim Form

Step 7 - Submit your claim by email to <a href="mailto:claims@investni.com">claims@investni.com</a>.

### 2. THE CLAIM FORM

The claim pack is protected to ensure the integrity of formulas. Unprotecting the claim form and/or individual schedules may compromise the integrity of computations and result in the claim being returned.

Complete Sections A, B and D.

Section C will auto populate following completion of all relevant cost schedules.

| Section A                            | Guidance                                                                                                    |
|--------------------------------------|----------------------------------------------------------------------------------------------------|
| A1.<br>Claimant Name                 | The name of the legal entity submitting the claim.                                                                                                    |
| A2.<br>Project Title (if applicable) | The Project Title is provided on Page 1 of your letter of offer.                                                                                                    |
| A3.<br>Offer Reference (LoO)         | The Letter of Offer (LoO) reference number can be found on Page 1 of your letter of offer.                                                                                                    |
| Δ.4                                  | Your Letter of Offer may contain a number of grant<br>paragraphs offering different types of grant for separate<br>activities (e.g. Key Worker Grant, Development Grant,<br>Employment Grant etc.). |
| Grant Paragraph No                   | Enter the paragraph number corresponding to the grant being claimed.                                                                                                    |
|                                      | A separate claim must be completed and submitted for each grant type and paragraph.                                                                                                    |
| A5.<br>Grant % Rate                  | Enter the Grant % rate from your letter offer                                                                                                    |

| Section B        | Guidance                                                                                                    |
|------------------|----------------------------------------------------------------------------------------------------|
| B1.<br>Headcount | This information is requested for monitoring purposes<br>only. The figure should include all current NI based<br>employees of your business at the date of preparing /<br>submitting your claim |
| B2.<br>Date      | Enter the date corresponding to the headcount figure at B1                                                                                                    |

| Section C | This section will auto populate from information provided elsewhere on the Claim Pack                |
|-----------|----------------------------------------------------------------------------------------------------|
| Section D | Provide contact details of a relevant person in your business who we can contact regarding the claim |

## 3. COST SCHEDULES

### 3.1 Data Fields / Cell Types

Cost Schedules should be completed by entering data into all required fields against individual transactions.

- <u>Mandatory Fields</u>: data must be entered for each individual transaction.
- <u>Conditional Fields</u>: Data fields that are not mandatory (for example they relate to a specific grant type or a foreign currency transaction) should only be completed as required.
- <u>Auto Populated Fields</u>: auto populated from information provided elsewhere in your claim.

Mandatory, conditional and auto populated fields are colour coded on the Cost Schedules contained in the Claim Pack as follows

| AUTO-POPULATED                                                                                                    |
|----------------------------------------------------------------------------------------------------|
| No input required – Fields will auto-populate.                                                                                                 |
| CONDITIONAL                                                                                                    |
| Input only as required – See guidance.                                                                                                    |
| MANDATORY                                                                                                    |
| Input Compulsory – Data must be input into cells for each<br>transaction item.<br>Your Claim may not be processed if data has not been entered |

### Example – Project Costs Schedule

In the extract below, Columns I – N must be completed for every expenditure line claimed. Column H is only required for expenditure claimed under R&D grants. Columns O & P are only required when the claimed invoice has been issued in a foreign currency.

| Γ                   | Н                               | l I                                                                                                    | к          | L                                                                     | М                          | N                           | 0                      | Р                       |
|---------------------|---------------------------------|----------------------------------------------------------------------------------------------------|------------|-----------------------------------------------------------------------|----------------------------|-----------------------------|------------------------|-------------------------|
| EXPENDITURE DETAILS |                                 | PAYMENT DETAILS                                                                                                    |            | EXPENDITURE<br>(STERLING / STERLING EQUIVALENT)                       |                            | NON-STERLING CURRENCY TRANS |                        |                         |
|                     | SUBHEADING (R&D<br>GRANTS ONLY) | DESCRIPTION OF EXPENDITURE<br>TRAVEL: PURPOSE OF TRAVEL & DATES OF TRAVEL, NUMBER OF<br>EMPLOYEES ATTENDING EVENTACTIVITY<br>TRAINING: TRAINING DATES | PAID DATE  | LAST 4 DIGITS<br>OF ACCOUNT<br>FROM WHICH<br>PAYMENT HAS<br>BEEN MADE | GROSS INVOICE<br>AMOUNT(£) | CLAIMED<br>EXPENDITURE (£)  | CURRENCY OF<br>INVOICE | GROSS INVOICE<br>AMOUNT |
|                     | Materials                       | Example Desrciption of Expenditure                                                                                                    | 01/11/2020 | 1234                                                                  | £1,120.00                  | £930.00                     | Euro                   | 1,200.00                |

### 3.2 When to include an expenditure item in a claim

Project Costs relating to **eligible** project activity (i.e. those activities required to deliver the Project as outlined in the approved funding submission) may be claimed when the expenditure has been:

• **incurred** in the grant earning period.

The grant earning period can be found in Clause 2.1 within the Grant Annex of your Letter of Offer. Expenditure is typically incurred at the point in time when the goods / services have been delivered / consumed (e.g. when the labour is completed / consultancy work is provided / tangible goods have been delivered).

• **paid** before the end of the claim period.

"Paid" means that expenditure has been settled from a payment account under the control of the Letter of Offer holder or any other legal entity permitted in the Letter of Offer.

The date of payment is as per the payment account statement.

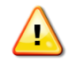

# Expenditure should only be claimed when the expenditure has been incurred and paid

#### Example

ABC Ltd is in receipt of a development Letter of Offer issued 1 February 2019 providing assistance on eligible project activity for a period of 3 years from the date of issue until 31 January 2021 (the grant earning period).

ABC Ltd booked accommodation and flights in June 2020 relating to eligible project activity scheduled for later that year in November 2020. The flights were paid in full at the time of booking in June 2020. A deposit in respect of the accommodation was charged to the company credit card in July 2020 and the balance was paid directly to the hotel at the end of the hotel stay in November 2020. The business submits quarterly claims on calendar year basis.

The above expenditure should be included in the claim submitted for the quarter ended 31<sup>st</sup> December 2020 as this is the quarter when all the expenditure has been paid and incurred. Claims cannot be submitted in earlier quarters because the services (flight and accommodation) had not been delivered / completed (incurred).

# 4. PROJECT COST SCHEDULE

### 4.1 Invoice Details

| Section                      | Guidance                                                                                                    |  |
|------------------------------|----------------------------------------------------------------------------------------------------|--|
| Supplier Details             | Enter details sufficient to identify the legal entity / supplier                                                                                                    |  |
| Related Party                | <ul> <li>Use drop down [Y/N]. a related party is:</li> <li>a. A person or other entity that has control or significant influence, directly or indirectly through one or more intermediaries, over the reporting entity;</li> <li>b. Another entity over which the reporting entity has control or significant influence, directly or indirectly through one or more intermediaries; or</li> <li>c. Another entity that is under common control with the reporting entity through: <ol> <li>Common controlling ownership;</li> <li>Owners who are close family members; or</li> </ol> </li> </ul> |  |
| Internal Reference<br>Number | Internal reference number - The unique code/reference used in your accounting system to identify the invoice.<br>If no internal reference used enter 'N/A'                                                                                                    |  |
| Invoice Number               | The invoice number as it appears on the invoice.                                                                                                    |  |
| Invoice Date                 | The invoice date as it appears on the invoice.                                                                                                    |  |

## 4.2 Expenditure Details

| Section                                                                                    | Guidance                                                                                                    |
|--------------------------------------------------------------------------------------------|----------------------------------------------------------------------------------------------------|
| Cost Category/Activity<br>Code/Fixed Asset<br>Reference Number<br>(not applicable for R&D) | <ul> <li>Skills Growth and Advancement Offers: Enter the relevant<br/>Training Activity Codes from your training plan.</li> <li>Other grant types: the relevant Cost Category against each line<br/>item where identified on the Letter of offer Annex.</li> <li>Capital Grants: The unique fixed asset register reference number<br/>allocated to the piece of equipment on the asset register</li> </ul> |
| Subhead<br>(R&D Grants Only)                                                               | Please select the relevant Subhead from the dropdown menu as referenced in your Letter of Offer Annex.                                                                                                    |
| Description of Expenditure:<br>(Goods & Services)                                          | A brief description of the expenditure as per the narrative on the suppliers invoice sufficient to confirm the nature & eligibility of the cost                                                                                                    |
| (Travel &<br>Accommodation)                                                                | <ol> <li>Name of employee(s) travelling</li> <li>Date(s) of Travel</li> <li>From / To</li> <li>Purpose of Travel (Sufficient Narrative to confirm eligibility)</li> <li>Name(s) of persons / organisations being visited</li> </ol>                                                                                                    |
| (Training Grant)                                                                           | A brief description and the training course and the date it was undertaken                                                                                                    |
| (Capital Grants)                                                                           | Description as per invoice - Exact location must be identified where asset register number has not been provided                                                                                                    |

## 4.3 Payment Details

| Section                                                         | Guidance                                                                                                    |
|-----------------------------------------------------------------|----------------------------------------------------------------------------------------------------|
| Paid Date                                                       | The date that the payment cleared as evidenced on the relevant statement.<br>(Please note this is <u>not</u> the BACS listing / authorisation date.) |
| Last 4 Digits of Account<br>form which payment has<br>been made | The last 4 digits of the relevant payment account                                                                                                    |

# 4.4 Expenditure (Sterling /Sterling Equivalent)

| Section                | Guidance                                                                                                    |
|------------------------|----------------------------------------------------------------------------------------------------|
| £ Gross Invoice Amount | The total invoice amount paid. (i.e the invoice amount less<br>any discounts etc.)<br>(Enter the Invoice Amount converted into GBP £ Sterling<br>for amounts invoiced in a foreign currency (non-sterling) |
| £ Claimed Expenditure  | The eligible project expenditure <b><u>excluding VAT</u></b> and any other costs not eligible under the terms of the Letter of Offer.                                                                      |

# 4.5 Non-Sterling Currency Transactions Only

| Section                | Guidance                                                                                                    |
|------------------------|----------------------------------------------------------------------------------------------------|
| Currency of Invoice    | For non-Sterling invoices, enter the currency in which the invoice was issued.                                                                                                    |
| Gross Invoice Amount   | The gross amount (in currency of invoice) as stated on the invoice including tax.                                                                                                    |
| Exchange rate<br>(£1=) | The actual exchange rate applicable to the amount<br>ultimately settled in a Sterling Account.<br>Transactions settled from non-sterling financial accounts<br>should be translated by using the <u>HMRC Monthly</u><br><u>Exchange Rates</u> . |

## 5. LABOUR COST – FULL SALARY SCHEDULE

### 5.1 Eligible Costs

Invest Northern Ireland grant supports the following two labour cost types:

- Full Salary where the employee works exclusively on the project.
- Project Hours where the employee does not work exclusively on the project

The eligible salary costs of a Full Salary supported worker is the basic gross pay paid before deductions but excluding:

- Employers National Insurance,
- Employers pension contributions and
- any other employer costs other than basic gross pay.

A worker must be a PAYE employee as evidenced by payroll records and a signed contract of employment.

| Section                        | Guidance                                                                                                    |  |
|--------------------------------|----------------------------------------------------------------------------------------------------|--|
| Job Title                      | The employee's job title as per the contract of employment.                                                                                                    |  |
| Employee Reference /<br>Number | Enter the payroll reference number as per your payroll records*.                                                                                                    |  |
|                                | Do not enter employee names.                                                                                                    |  |
|                                | * In cases where a payroll reference number does not<br>exist, create a unique employee reference number by<br>using the separately available "Employee Reference<br>Schedule"                          |  |
| Pay Period Ending              | The end date of the pay period claimed (dd/mm/yyyy).                                                                                                    |  |
| Basic Gross Salary             | The basic gross pay paid to the emplyee before<br>deductions but excluding Employers National<br>Insurance, Employers pension contributions and any<br>other employer costs other than basic gross pay. |  |

### 5.2 Completing the Schedule - Full Salary Cost

## 6. LABOUR COSTS – PROJECT HOURS

### 6.1 Project Labour Cost

The cost of labour spent on eligible project activity by employees who do not work exclusively on the project is determined by:

Project Labour Cost = Eligible Hours x Project Hourly Rate

### 6.2 Eligible Hours

Hours spent by employees on eligible project activity and are:

- Capped to a maximum of 8 standard hours per day (unless expressly agreed otherwise in the Letter of Offer)
- Supported by a signed attendance record that includes as a minimum:
  - 1. Description of activity/training undertaken (and activity code if applicable)
  - 2. Date of activity/training
  - 3. Hours Spent on the activity/training
  - 4. Signature of Employee who undertook activity/training
  - 5. Signature of Appropriate Authoriser / Approver

### 6.3 Project Hourly Rate

The Project Hourly Rate is determined either as:

• A standard rate for all employees expressly stated in the letter of offer (R&D offers)

OR

 An employee-specific Project Hourly Rate (PHR) as calculated in the PHR schedule of the claim pack\*

Please refer to your Project Owner or Client Executive in the event of any query.

### 6.4 Completing the Schedule - Project / Training Hours Cost

Expenditure is claimed for eligible hours spent on project / training activities on a daily basis for each employee.

| <u>Cois B-D : Skills Growth only</u> . |  | Cols | B-D : | Skills | Growth | only. |
|----------------------------------------|--|------|-------|--------|--------|-------|
|----------------------------------------|--|------|-------|--------|--------|-------|

| Section                 | Guidance                                                                                                 |
|-------------------------|----------------------------------------------------------------------------------------------------|
| Col B:<br>Activity Code | The Activity Code must correspond to the Training Plan<br>and a narrative provided on the Activity List. |
| Col C:<br>CTP %         | The Contribution To Production (CTP) % rate as per the agreed Training Plan if applicable.               |
|                         | if claiming for Trainer costs (unless otherwise specified in<br>the Letter of Offer)                     |
| Col D:                  | Select 'Trainer' from the drop-down list where the                                                       |
| Trainer                 | employee has acted in the capacity of trainer.                                                           |

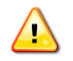

### Cols E: G to be completed for ALL Project Hours claims

| Section                                                      | Guidance                                                                                                    |
|--------------------------------------------------------------|----------------------------------------------------------------------------------------------------|
| Col E:<br>Date                                               | The date on which the project activity took place. Hours<br>spent on eligible project activity must be claimed daily<br>– i.e a separate line item is required for daily hours for<br>each employee claimed,                                                                                                    |
| <b>Col F:</b><br>Daily Training/Project<br>Hours             | The total actual hours engaged on the activity / project on the day claimed (capped to 8 hours per day)                                                                                                    |
| <b>Col G:</b><br>Employee Number                             | Labour Cost Schedules are be completed with employee<br>numbers and not names in the interests of Data Protection.<br>Enter the unique employee reference number (usually a<br>payroll number) that identifies the employee in your<br>records.<br>Individual employees are identified against Unique<br>Employee Reference Numbers in an Additional Schedule –<br>"Employee Reference" |
| <b>Cols H; J; K</b><br>Day; Eligible Cost; Eligible<br>Hours | Automatically calculated from information entered                                                                                                    |
| <b>Col I:</b><br>Project Hourly Rate                         | Automatically populated from information provided in the<br>PHR Schedule. (it is important to ensure that relevant<br>information has been entered on the Employee Reference<br>Schedule for all workers claimed)                                                                                                    |

### 7. PHR Schedule

The schedule calculates an employee-specific Project Hourly Rate (PHR), or allows entry of the agreed Standard Hourly rate for all employee as agreed in the Letter of Offer (R&D only), enter this rate in cell H,2.

- This schedule determines the Project Hourly Rate that will be used to calculate the eligible cost of time spent on eligible project activity by employees.
- The PHR schedule may be copied onto subsequent Claim Packs so that the schedule needs only to be updated with new employees working on the project.
- The PHR for employees on the "Labour Costs Project Hours" cost schedule is updated automatically from the PHR schedule
- The PHR schedule must include all employees engaged in Project Activity.

| Section                                                                    | Guidance                                                                                                    |
|----------------------------------------------------------------------------|----------------------------------------------------------------------------------------------------|
| Col B:<br>Employee Number                                                  | The unique payroll reference number for the employee                                                                                                    |
| <b>Col C:</b><br>Labour Cost Type                                          | <ul> <li>Select appropriate type from drop down menu:</li> <li>Salaried;</li> <li>Hourly Paid;</li> <li>Standard Hourly Rate (as detailed in your Letter of Offer, R&amp;D claims)</li> <li>Agency Staff</li> </ul>                                                                                                    |
| <b>Col D:</b><br>Basic Salary / Basic<br>Hourly Rate Amount                | <ul> <li>All payroll information must relate to the first payroll period immediately preceding: <ul> <li>the project start date; or</li> <li>the first claim submitted for the project using the PHR schedule; or</li> <li>the employee start date (if later than periods above)</li> </ul> </li> <li>Basic Salary – enter the gross salary payable for the salary frequency selected (see below). For example, James is employed at an annual salary of £24,000 paid monthly. This can be entered as Basic Salary = £24,000, Frequency = Annual or Salary = £2,000, Frequency = Monthly</li> <li>Hourly Paid - the gross hourly rate as shown on payslip Standard Hourly Rate – actual salary / wage of worker Agency Staff - hourly rate as invoiced from agency</li> </ul> |
| Col E: (Salaried Only)<br>Salary Frequency<br>(Salaried Employees<br>Only) | Note: Salaried employee ONLY         Select relevant option from the drop down menu:         - Monthly         - 4-Weekly         - Fortnightly         - Weekly                                                                                                    |
| <b>Col F:</b><br>Contracted Weekly Hours                                   | The contracted weekly hours as per contract                                                                                                    |
| <b>Col G:</b><br>Standard Full-time<br>Weekly Hours                        | Defaults to Contracted Weekly Hours for Full Time employees.<br><u>For Part Time salaried Employees only</u> : Enter the contracted weekly<br>hours worked by a full time employee in an equivalent job                                                                                                    |

| PHR | This will automatically calculate from data entered |
|-----|-----------------------------------------------------|

### 8. SUPPORTING & ADDITIONAL SCHEDULES

The below Supporting Schedules can be downloaded as a separate document from the Invest NI website (<u>Submitting your claim | Invest Northern Ireland (investni.com</u>))

### 8.1 Additional Schedule – Employee Reference

This schedules should be provided separately in the interests of Data Protection.

The Labour Cost Schedule in the Claim Pack is populated with employee numbers and not names in the interests of Data Protection.

The Employee Reference Supporting Schedule will include the name of the relevant individual and the Unique Employee Reference Number (usually payroll number) used on the claim pack and must accompany the claim.

For R&D claims, you must also provide the Job Title in respect of all claimed workers.

# 8.2 Activity List (Skills Growth Claims only. Within Claim Pack, not separate download).

Enter the Activity Code and Activity Description as per your daily training record for all activities claimed.

### 8.3 Stores Issues\* – (R&D Claims only).

The stocks and stores schedule is designed to collate the information relating to expenditure for items taken from internal stores.

If you have taken any materials from internal stores, enter the total amount of each stores requisition form as a single line on the Project Cost Schedule. The details of the individual items on each form should be entered onto the supporting Stores Issues Schedule.

The cost of items used from internal stores can only reimbursed if a signed stores requisition form is available that clearly identifies the project.

The basis of determining unit costs must be as per normal and usual business practice – methodologies constructed exclusively for the purpose of drawing down grant are not eligible.

Additional costs such as overheads included in Unit Costs are not eligible.

A separate line for each material type should be entered.

| Section                                                                          | Guidance                                                                                                    |
|----------------------------------------------------------------------------------|----------------------------------------------------------------------------------------------------|
| <b>Col B</b> :<br>Stores Requisition /<br>Materials Issue Number                 | The unique number on the document that identifies the materials taken for use on the project.                                                                                                    |
| Col C:<br>Issue Date                                                             | The date that the requisition was signed or the date the materials were issued.                                                                                                    |
| <b>Col D:</b><br>Material                                                        | A description of the materials taken from Stores.                                                                                                    |
| Col E:<br>Unit Cost                                                              | The cost per item that has been charged to the project.                                                                                                    |
| <b>Col F:</b><br>Basis of Cost                                                   | <ul> <li>The calculation methodology used to determine a unit cost e.g.</li> <li>Average – Costs for set period (usually annual) averaged</li> <li>FIFO – First In First Out – cost charged based on price on earliest invoice</li> <li>LIFO</li> <li>Current</li> <li>Other</li> </ul> |
| <b>Col G:</b><br>Quantity                                                        | The number of units of material taken from stores.                                                                                                    |
| Col H:<br>Claimed Cost<br>[TRANSFER TOTAL AMOUNT<br>TO PROJECT COST<br>SCHEDULE] | This will automatically calculate from data entered.<br>Transfer this amount onto the Project Costs Schedule<br>– insert "STORES ISSUES – see schedule" as the<br>narrative in Col I of the Project Costs Schedule                                                                      |

### 8.4 Depreciation\* (R&D Claims Only)

The Depreciation Schedule is designed to collate the information relating to the costs for project equipment usage.

The Depreciation Schedule has to be completed to determine expenditure claimed for equipment which will not be fully utilised during the life of the project (i.e. equipment which will exist beyond the life of the project).

The total Depreciation Charge as per the Depreciation Schedule has to be entered into the Project Cost Schedule in one line under Depreciation Costs.

| Section                                                                                   | Guidance                                                                                                    |
|-------------------------------------------------------------------------------------------|----------------------------------------------------------------------------------------------------|
| Description of Equipment                                                                  | A brief description of the expenditure as per the narrative<br>on the suppliers invoice. The description must be sufficient<br>to identify the cost for the equipment as being eligible<br>under the Letter of Offer.                                                                                                    |
| Location                                                                                  | The location at which the equipment is kept.                                                                                                    |
| Supplier Name & Address                                                                   | The name and address of the supplier.                                                                                                    |
| Invoice Number                                                                            | The invoice number as it appears on the invoice.                                                                                                    |
| Invoice Date                                                                              | The invoice date as it appears on the invoice.                                                                                                    |
| Gross Invoice Amount                                                                      | The sterling equivalent of the total invoice amount paid.                                                                                                    |
| Net Invoice Amount                                                                        | The actual eligible claimed expenditure. This will exclude<br>VAT and any other costs not eligible under the terms of the<br>Letter of Offer.<br>Where an invoice includes items/elements which are not<br>eligible, the description of expenditure should be sufficiently<br>detailed to facilitate the identification of the expenditure<br>which is being claimed. |
| Paid Date                                                                                 | The date that the payment was cleared through the<br>Payment Account. Please note, this is not the date a<br>cheque was written or a payment approved but the date on<br>which the payment left the Payment Account controlled by<br>the Claimant.                                                                                                    |
| Fixed Asset Register<br>Reference                                                         | The unique reference number allocated to the piece of equipment.                                                                                                    |
| Number of Months<br>Claimed                                                               | The number of months included in the claim.                                                                                                    |
| Monthly Depreciation<br>Charge                                                            | The monthly depreciation charge for the piece of equipment.                                                                                                    |
| Depreciation Charge for<br>Period<br>TRANSFER TOTAL AMOUNT<br>TO PROJECT COST<br>SCHEDULE | This will automatically calculate from data entered<br>Transfer this amount onto the Project Costs Schedule –<br>insert "DEPRECIATION – see schedule" as the narrative in<br>Col I of the Project Costs Schedule                                                                                                    |

### 9. SUBMITTING YOUR CLAIM

All Cost Based claims must be completed using MS Excel. The Claim Pack is provided in MS Excel format – claims submitted in other formats cannot be processed and will not be logged onto our systems.

Please submit claims electronically via email to: <a href="mailto:claims@investni.com">claims@investni.com</a>

Please include a subject title in the email when submitting your claim using the following naming convention:

Example:

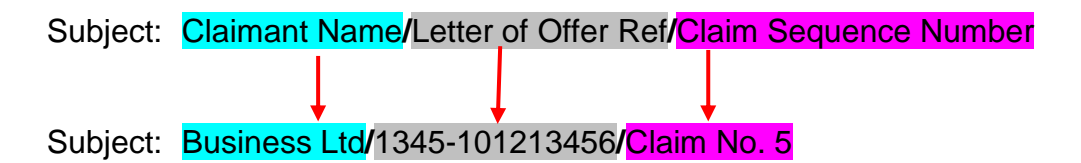

### 9.1 Supporting Documentation

It is <u>not necessary</u> to include supporting documentation (e.g. Invoices, bank statements) when submitting the claim. A request for a sample of supporting documentation will be issued as part of the vouching process.

However, if you wish to send documentation with the claim, all papers must be:

- Sent electronically (do not send paper copies);
- Referenced with the relevant Line number and cost schedule type;
- Appropriately redacted;
- Sufficient to prove the cost(s) claimed has been incurred and paid.

### GLOSSARY

Claimant - the legal entity named on the Letter of Offer.

**Cost Schedule** – fully itemised list of all expenditure being claimed.

**Expenditure Incurred:** expenditure against goods / services that have been delivered / consumed. E.g. when the labour is completed; consultancy work is provided; tangible goods delivered etc.

**Paid Expenditure** The settlement of a transaction discharged by a transfer of monies, via a bank account held by, or under the control of, the holder of the letter of offer or any legal entity identified in the letter of offer

**Payment Account** – all expenditure claimed must have ultimately been paid from a payment account held under the control of the legal entity to which the Letter of Offer is issued. Examples of payment accounts include Current and Deposit Bank Accounts, Credit Card Account, PayPal (or other online payment) Account etc. Note that where the letter of offer has been issued to an incorporated company, evidence of payment through personal director or employee accounts or personal credit cards is not sufficient. Payment must ultimately be paid from a payment account held under the control of the legal entity.

**Earning Period** – the time period in which allowable expenditure must be incurred and paid to be eligible under the Letter of Offer. This is stipulated in the Letter of Offer.

**Supporting Schedule** – schedule providing further information in support of particular expenditure claimed on Cost Schedules.

**Grant Paragraph Number** – the grant paragraph under which the expenditure is claimed (as per your Letter of Offer).

**Funding Submission** – the business plan or the application form (as appropriate) submitted to Invest NI by the Client and approved by Invest NI in support of the Client's application for the Financial Assistance setting out details of the Project and its implementation and completion. This includes any variations or amendments approved by Invest NI.

### Related Party – a related party is:

a. A person or other entity that has control or significant influence, directly or indirectly through one or more intermediaries, over the reporting entity;

b. Another entity over which the reporting entity has control or significant influence, directly or indirectly through one or more intermediaries; or

c. Another entity that is under common control with the reporting entity through:

- i. Common controlling ownership;
- ii. Owners who are close family members; or
- iii. Common key management.